### Scanning the Packing Slip Scratch & Win and Pull Tabs Ticket Orders

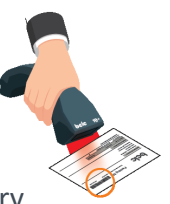

After accepting and verifying the Ticket order, orders must be received on the Lottery Terminal by scanning the Packing Slip. Review the following features and steps to effectively scan the Packing Slip and complete 'receiving the order'.

### **The Barcode**

Only scan one barcode.

• If Packing Slip is multiple pages, you only need to scan the barcode from one page. They are all the same.

| 60                                                               | :lc                         | Packing S   | lip       | 02000<br>3 <b>398</b> | 53398<br>FEB-02-2023 |
|------------------------------------------------------------------|-----------------------------|-------------|-----------|-----------------------|----------------------|
| Retailer Inform                                                  | nation                      |             |           |                       |                      |
| Retailer Numbe<br>ABC Company<br>1357 Fraser Wa<br>Vancouver, BC | r: RET54321<br>y<br>v3B 2T1 |             |           |                       |                      |
| Product Inform                                                   | nation                      |             |           |                       |                      |
| Material Code                                                    | Description                 | Qty Shipped | ]         |                       |                      |
| 31-997433-00                                                     | \$5 Out of This World       | 5           | 2         |                       |                      |
| 31-998477-00                                                     | \$5 Shooting Stars          | 2           |           |                       |                      |
| PAYABLE UPON T                                                   | ICKET SALE                  |             | Estimated | Fetimated             | 1                    |
| Material Code                                                    | Description                 | Qty Shipped | Unit Cost | Total                 |                      |
| 31-001125-00                                                     | \$2 Blackjack IV            | 50          | \$ 1.90   | \$ 95.00              | _                    |
|                                                                  | \$2 Lottery Product         |             |           | \$ 95.00              | -                    |
| 31-009873-00                                                     | \$5 Set For Life            | 50          | \$4.75    | \$237.50              |                      |
|                                                                  | \$3 Lottery Product         |             |           | \$237.50              |                      |
|                                                                  | -                           |             |           |                       |                      |

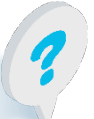

Text or call Lottery Retail Support: 1-800-667-1649

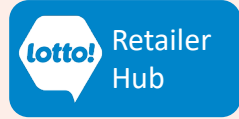

## Scanning the Packing Slip Scratch & Win and Pull Tabs Ticket Orders

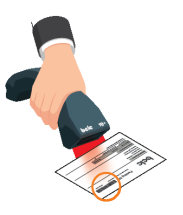

#### **Scan the Packing Slip**

- 1. Tap Inventory icon. Inventory page
- 2. Tap Receive Order tab.
- 3. Scan the Packing Slip using the Lotto Scanner. Accounts without a scanner, scan the barcode in the Ticket Tray.

Must scan on the

- 4. Select **Confirm**. If the Confirm button remains greyed out, check the Retailer name on the Packing Slip.
- 5. An order confirmation message appears. Tap **Close** and you have completed receiving the order.

| 16:45 Tuesday 30 August   Online ID 123456789-0 |           |                 | ist                                     |                  | bele         |         |            |            |         | 8      |       | $(\mathbf{b})$ | ŀ       |
|-------------------------------------------------|-----------|-----------------|-----------------------------------------|------------------|--------------|---------|------------|------------|---------|--------|-------|----------------|---------|
|                                                 | Games     | Instant Games   | 2                                       |                  |              |         |            |            |         |        |       |                |         |
|                                                 | _         | Order Status    | Receive order                           | Sell Ticket/Pack | Return Tick  | et/Pack | Transfer T | icket/Pack |         |        |       |                |         |
|                                                 | Ticket    |                 |                                         | ORDER NUMBER:    |              |         |            |            |         |        |       |                |         |
| 1                                               |           |                 |                                         | Enter o          | rder nur     | nber    |            |            |         |        |       |                |         |
|                                                 | Inventory |                 |                                         |                  | 1            | 2       | 3          |            |         |        |       |                |         |
|                                                 | <u></u>   |                 |                                         |                  | 4            | 5       | 6          |            |         |        |       |                |         |
|                                                 | Reporting |                 |                                         |                  | 7            | 8       | 9          |            |         |        |       |                |         |
|                                                 |           | 3               |                                         |                  | $\leftarrow$ | 0       | Clear      |            |         |        |       |                |         |
|                                                 |           |                 |                                         |                  |              |         |            |            |         |        |       |                |         |
|                                                 |           |                 |                                         |                  |              |         |            |            | (       | Δ      |       |                |         |
|                                                 |           |                 |                                         |                  |              |         |            |            |         | Y      | Conf  | irm            |         |
|                                                 |           | 11/             |                                         |                  | 5            |         |            |            |         |        |       |                |         |
|                                                 | -         | YY              |                                         |                  |              |         |            | (          |         |        |       | 6              | At Work |
|                                                 |           | bele 19         |                                         |                  |              |         | Order      | confirma   | etion s | uccess | ful   | 5)             |         |
|                                                 |           | 14              | A A A A A A A A A A A A A A A A A A A   | >                |              |         |            | Clo        | ose     |        |       |                |         |
|                                                 |           |                 | All all all all all all all all all all |                  |              |         |            |            |         |        |       |                |         |
|                                                 |           |                 | 1                                       |                  |              |         |            |            |         |        |       |                |         |
|                                                 | 0         | Text or call Lo | tterv Reta                              | ail Support:     |              |         |            |            |         |        |       | Reta           | iler    |
|                                                 |           | 1-800-667-1     | 649                                     |                  | 2            |         |            |            |         |        | lotto | Hub            |         |
|                                                 | V         |                 |                                         |                  | 2            |         |            |            |         |        |       |                |         |

# Scanning the Packing Slip Scratch & Win and Pull Tabs Ticket Orders

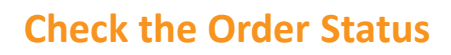

After scanning the Packing Slip, you can confirm it by checking the Order Status.

- 1. Tap the Inventory menu
- 2. Tap Order Status tab
- 3. Select Confirmed

Orders that have been successfully received on the Lottery Terminal will appear here. If not there, repeat the steps for scanning the Packing Slip.

| Online 🗸  | 22:03:13 26 October 2022<br>Terminal: 3715801 V                                                                | 000                                        | 8                       | $\square$              | <b>(</b> •             |
|-----------|----------------------------------------------------------------------------------------------------|--------------------------------------------|-------------------------|------------------------|------------------------|
| Games     | 2 Instant Games                                                                                                |                                            |                         |                        |                        |
| <u> </u>  | Order Status Receive Order                                                                                     | Sell Ticket/Pack Retu                      | rn Ticket/Pack Tra      | ansfer Ticket/Pack     |                        |
| 1)**<br>= | Show order details                                                                                             | YES NO                                     | PLAY ORDERS:<br>Created | nipped                 | 3<br>irmed             |
| Inventory | Agent 37158<br>From: Oct 21, 2<br>To: Oct 27, 20<br>#0200053319<br>Tumo: Instanta                              | <sup>222</sup>                             | Cancelled               |                        |                        |
| Reporting | lype: Instants<br>Order Status: Shipped<br>Order Created: Oct 26, 2022 22:<br>Shipment Date: Oct 26, 2022 22:0 | <u>1</u>                                   | гом<br>21/10/2022       | то<br>27/10/2022       | 圃                      |
|           |                                                                                                    | ORI                                        | DER ID                  | Enter                  |                        |
|           |                                                                                                    |                                            | Print                   | Apply Filter           | s                      |
|           |                                                                                                    | intralot                                   | 25                      | Look under 25? Ask bcc | Do not play<br>at work |
|           | PDF Read More So                                                                                               | or complete additio<br>cratch & Win Ticket | nal informatio<br>order | n on Receiving         | a                      |

Text or call Lottery Retail Support: 1-800-667-1649

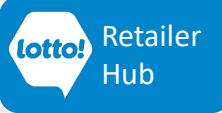